# Установка АРМ НЕЙРОСС

Платформа НЕЙРОСС предоставляет пользовательские приложения оформления и выдачи пропусков, видеонаблюдения, мониторинга и ситуационного реагирования, оформления отчетов — комплект АРМ НЕЙРОСС. Для доступа к приложениям с рабочего места оператора предоставляется инсталлятор АРМ.

- Общие сведения
- Подготовка к установке
- Установка АРМ НЕЙРОСС
  - Установка APM под OC Microsoft Windows
  - Установка APM под OC семейства Linux
- Обновление АРМ НЕЙРОСС
- Изменение параметров установки
- Удаление АРМ НЕЙРОСС
  - Удаление APM под OC Microsoft Windows
  - Удаление АРМ под ОС семейства Linux

### Общие сведения

Комплект приложений АРМ НЕЙРОСС содержит все необходимые компоненты для выполнения функций операторов бюро пропусков, фотоидентификации, видеонаблюдения, мониторинга и ситуационного реагирования и других, включают средства просмотра видео и работы с оборудованием рабочего места: сканера, принтера, USB PTZ джойстика.

# ПОДСКАЗКА

Для целей тестирования правильности настройки вы можете использовать приложения Управление доступом, Видеонаблюдение, Тревожный монитор, Мониторинг, Фотоидентификация, АвтоКПП и Отчёты, доступные с рабочего стола НЕЙРОСС [Рабочий стол НЕЙРОСС]. Запуск приложений должен осуществляться с использованием своевременно обновляемого современного браузера. Однако для полноценной работы настоятельно рекомендуется использовать комплект программ АРМ НЕЙРОСС: АРМ НЕЙРОСС Доступ, АРМ НЕЙРОСС Центр, АРМ НЕЙРОСС Видео, АРМ НЕЙРОСС Отчёты, АРМ НЕЙРОСС Фотоидентификация, АРМ НЕЙРОСС АвтоКПП, АРМ НЕЙРОСС Заявки на пропуска.

## Подготовка к установке

Перед началом установки ответьте на несколько вопросов:

| Компьютер АРМ<br>отвечает<br>системным<br>требованиям?                                             | В зависимости от решаемых задач (видеонаблюдение,<br>управление доступом и пр.) к компьютеру АРМ<br>предъявляются различным системные требования.<br>Системные требования                                                                                                    |
|----------------------------------------------------------------------------------------------------|----------------------------------------------------------------------------------------------------|
| Вы корректно<br>установили и<br>запустили<br>Платформу<br>НЕЙРОСС?                                 | Платформа НЕЙРОСС должна быть установлена,<br>процедура первичной настройки (Мастер первого запуска)<br>должна быть завершена.<br>Установка Платформы НЕЙРОСС                                                                                                    |
| Компьютер АРМ<br>имеет сетевой<br>доступ к<br>Платформе<br>НЕЙРОСС?                                | В отсутствие сетевого доступа к серверу Платформы<br>НЕЙРОСС / ДеВизор установка АРМ будет невозможна.<br>проверьте наличие сетевого доступа компьютера, на<br>котором будет устанавливаться АРМ НЕЙРОСС, к серверу<br>Платформы НЕЙРОСС. В процессе установки потребуется<br>указать IP-адрес или доменное имя сервера. |
|                                                                                                    | ВАЖНО<br>Если в системе безопасности находятся несколько<br>узлов Платформа НЕЙРОСС / ДеВизор, требуется<br>указать данные того сервера, на котором<br>сконфигурированы учётные записи операторов АРМ<br>НЕЙРОСС.                                                                                                    |
| У вас есть полный<br>административный<br>доступ к<br>операционной<br>системе на<br>компьютере АРМ? | Для установки АРМ НЕЙРОСС требуются права администратора.                                                                                                    |

# Установка АРМ НЕЙРОСС

Выберите вариант, наиболее полно отвечающий вашим требованиям.

Вариант установки Установка под ОС Windows Установка под ОС семейства Linux

## Установка APM под OC Microsoft Windows

Для установки APM необходимо скачать инсталлятор с сервера Платформы НЕЙРОСС и запустить его на выполнение.  Проверьте, включен ли компонент .Net Framework версии 4.5 и выше. Для этого в Панели управления выберите Программы и компоненты > Включение или отключение компонентов Windows. При необходимости, включите компонент. Вы также можете скачать веб-установщик с официального сайта компании Microsoft по адресу https://www.microsoft.com /ru-ru/download/details.aspx?id=30653.

|                                                                                 | П                                                          | рограммы и компо                                 | оненты                                         | - <b>-</b> X      |
|---------------------------------------------------------------------------------|------------------------------------------------------------|--------------------------------------------------|------------------------------------------------|-------------------|
| 🔄 💿 🔻 🛉 🕅 « Все элем                                                            | менты панели упр 🕨                                         | • Программы и компо                              | ненты ч С Поиск: Пр                            | ограммы и компо 🔎 |
| Панель управления—<br>домашняя страница<br>Просмотр установленных<br>обновлений | <mark>Удаление и</mark><br>Для удаления і<br>"Восстановить | или изменение про<br>программы выберите е<br>.". | ограммы<br>ее в списке и щелкните "Удалить", " | Изменить" или     |
| Включение или отключение<br>компонентов Windows                                 | Упорядочить 👻                                              | ·                                                |                                                | )III 🕶 🔞          |
|                                                                                 | Имя                                                        | На этом компью                                   | Издатель<br>отере нет установленных программ.  | Установле         |

- 2. Откройте веб-браузер, в адресной строке введите IP-адрес сервера Платформы НЕЙРОСС. Введите данные авторизации. Отобразится Рабочий стол.
- 3. В разделе Конфигурация узлов > Основные настройки, на вкладке Информация, в секции Инсталлятор АРМ оператора размещена ссылка на установочный файл. Нажмите Скачать для Windows для загрузки файла NeyrossWorkstationSetup.exe в папку загрузок браузера.

| Инсталлятор АРМ Оператора 🜖 |                       |  |
|-----------------------------|-----------------------|--|
| Инсталлятор:                | скачать для Windows 🚝 |  |
|                             | скачать для Linux 👌   |  |

- 4. После загрузки запустите файл на выполнение.
- 5. При получении сообщения «Система Windows защитила ваш компьютер» нажмите Подробнее, затем Выполнить в любом случае. При получении сообщения контроля учётных записей разрешите приложению АРМ НЕЙРОСС вносить изменения на текущем компьютере (нажмите Да).

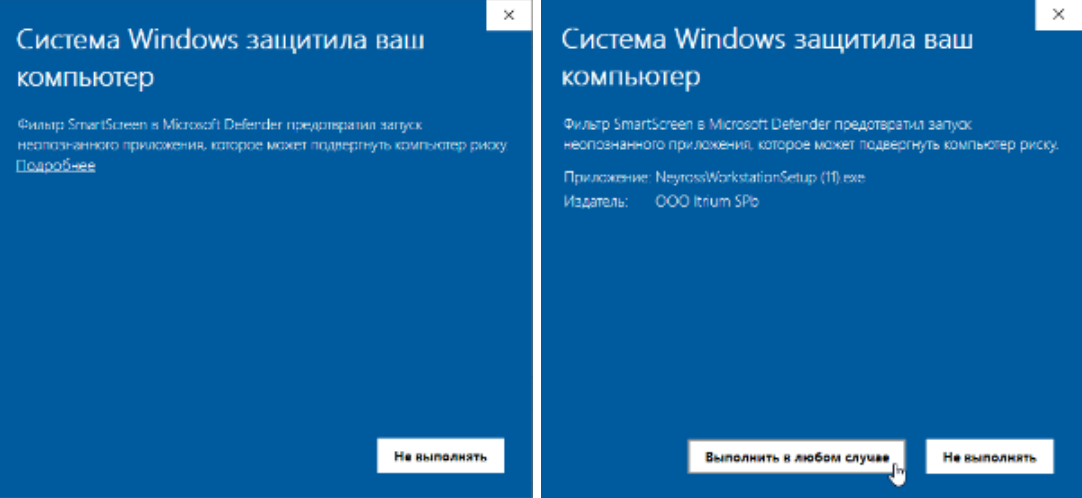

6. Прочитайте условия лицензионного соглашения и в случае согласия подтвердите их принятие. Нажмите **Далее**.

| 🚴 Уста           | ановка — АРМ НЕЙРОСС                                                                                                    | —                                    |                             | ×   |
|------------------|----------------------------------------------------------------------------------------------------|--------------------------------------|-----------------------------|-----|
| Лица<br>Па<br>пр | ензионное Соглашение<br>ожалуйста, прочтите следующую важную информацию перед<br>родолжить.                                                                                                    | тем, как                             | τ.                          |     |
| n<br>I           | ожалуйста, прочтите следующее Лицензионное Соглашение. В<br>ринять условия этого соглашения перед тем, как продолжить.                                                                                                    | Зы должі                             | ны                          |     |
|                  | ЛИЦЕНЗИОННОЕ СОГЛАШЕНИЕ С ПОЛЬЗОВАТЕ.                                                                                                    | ЛЕМ                                  | ^                           |     |
| +<br>+<br>+      | Частоящее Лицензионное соглашение, именуемое в д<br>«Соглашение», заключается между Вами, физич<br>оридическим лицом, именуемым в дальнейшем «Поль<br>и Обществом с ограниченной ответственностью «Итри<br>нижеследующем: | альней<br>еским<br>зовате<br>иум СПб | шем<br>или<br>ль»,<br>і», о |     |
| 11               |                                                                                                    | HEATOR                               | 1170                        |     |
| 0                | Я принимаю условия соглашения                                                                                                    |                                      |                             |     |
| C                | ) Я не принимаю условия соглашения                                                                                                    |                                      |                             |     |
|                  | Далее                                                                                                    | > 💦 [                                | Отм                         | ена |

7. Введите IP-адрес сервера Платформы НЕЙРОСС. Нажмите Далее.

| æ | Установка — АРМ НЕЙРОСС                                                                                                    | _                   |               | ×   |
|---|----------------------------------------------------------------------------------------------------|---------------------|---------------|-----|
|   | Параметры подключения<br>Укажите параметры подключения к Платформе НЕЙРОСС.                                                                                    |                     |               |     |
|   | Укажите доменное имя или IPv4-адрес подключения в формате<br>Убедитесь, что веб-интерфейс Платформы НЕЙРОСС доступен<br>адресу.<br>IP-адрес Платформы НЕЙРОСС: | "Х.Х.Х.)<br>по указ | Χ".<br>анному |     |
|   | 10.200.29.27                                                                                                    |                     |               |     |
|   | < Назад Далее                                                                                                    | >                   | Отм           | ена |

Вместо IP-адреса возможно использование доменного имени, но только в случае, если данный домен защищён SSL-сертификатом и обмен данными осуществляется по протоколу HTTPS. Если установка завершилась с ошибкой, значит вы ошиблись при вводе IPадреса / доменного имени, либо нет сетевого соединения с сервером. Повторно запустите установку и введите верные данные. 8. Проверьте список компонентов АРМ НЕЙРОСС. Если установка каких-то компонентов не требуется, снимите соответствующие флажки. Нажмите **Далее**.

| 🔀 Установка — АРМ НЕЙРОСС                                                                                                    | —                  |                                                           | ×  |
|----------------------------------------------------------------------------------------------------|--------------------|-----------------------------------------------------------|----|
| Выбор компонентов<br>Какие компоненты должны быть установлены?                                                                                                    |                    |                                                           |    |
| Выберите компоненты, которые вы хотите установить; сними<br>компонентов, устанавливать которые не требуется. Нажмите<br>вы будете готовы продолжить.                                                                                                    | те флаж<br>«Далее» | ки с<br>», когда                                          |    |
| <ul> <li>АРМ НЕЙРОСС Доступ</li> <li>АРМ НЕЙРОСС Центр</li> <li>АРМ НЕЙРОСС Видео</li> <li>АРМ НЕЙРОСС Отчёты</li> <li>АРМ НЕЙРОСС Отчеты</li> <li>АРМ НЕЙРОСС Фотоидентификация</li> <li>АРМ НЕЙРОСС АвтоКПП</li> <li>АРМ НЕЙРОСС Заявки на пропуска</li> </ul> |                    | 0,1 M6<br>0,1 M6<br>79,1 M6<br>0,1 M6<br>0,1 M6<br>0,1 M6 |    |
| Текущий выбор требует не менее 127,1 Мб на диске.                                                                                                    |                    |                                                           |    |
| < Назад Дале                                                                                                    | e >                | Отме                                                      | на |

9. Проверьте заданные параметры. Для возврата к предыдущим окнам для изменения параметров нажмите **Назад**. Для запуска установки нажмите на кнопку **Установить**.

| 🚴 Установка — АРМ НЕЙРОСС                                                                                                    |                                | _               |      | ×  |
|----------------------------------------------------------------------------------------------------|--------------------------------|-----------------|------|----|
| Всё готово к установке<br>Программа установки готова начать<br>компьютер.                                                                                                    | » установку АРМ НЕЙ            | РОСС на ваш     |      |    |
| Нажмите «Установить», чтобы прод<br>просмотреть или изменить опции ус                                                                                                    | олжить, или «Назад<br>тановки. | », если вы хоти | пе   |    |
| IP-адрес Платформы НЕЙРОСС:<br>10.200.29.27                                                                                                    |                                |                 | ^    |    |
| Выбранные компоненты:<br>АРМ НЕЙРОСС Доступ<br>АРМ НЕЙРОСС Центр<br>АРМ НЕЙРОСС Видео<br>АРМ НЕЙРОСС Отчёты<br>АРМ НЕЙРОСС Фотоидентифика<br>АРМ НЕЙРОСС АвтоКПП<br>АРМ НЕЙРОСС Заявки на пропун | ация<br>ска                    |                 | Ų    |    |
| <                                                                                                    |                                |                 | >    |    |
|                                                                                                    | < Назад                        | /становить      | Отме | на |

10. В новом окне нажмите на кнопку Установить для установки необходимых компонентов.

# \land ВНИМАНИЕ

Если установка завершилась с ошибкой, значит вы ошиблись при вводе IP-адреса сервера Платформы НЕЙРОСС, либо нет сетевого

соединения с сервером. Повторно запустите мастер установки АРМ НЕЙРОСС и введите верные данные.

11. Нажмите на кнопку Завершить для завершения установки АРМ НЕЙРОСС.

| 🔀 Установка — АРМ НЕИРС | DCC 19.2.287 — 🗆 🗙                                                                                                    |
|-------------------------|----------------------------------------------------------------------------------------------------|
| ПАТФОРМА<br>НЕЙРОСС     | Завершение Мастера установки<br>Арм НЕЙРОСС установлена на ваш компьютер.<br>Приложение можно запустить с помощью<br>соответствующего значка.<br>Нажиите «Завершить», чтобы выйти из программы<br>установки. |
|                         | Завершить                                                                                                    |

12. Для каждого из выбранных на этапе установки компонентов АРМ НЕЙРОСС будет создан соответствующий ярлык в меню Пуск.

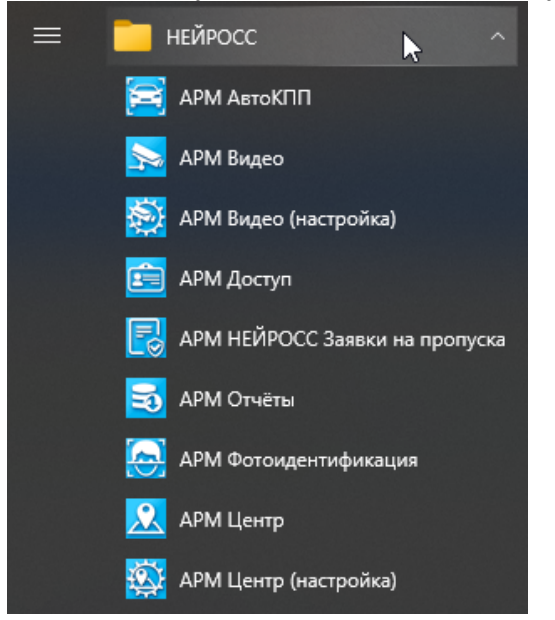

13. Для запуска АРМ щёлкните по ярлыку.

#### Установка APM под OC семейства Linux

Для установки APM необходимо скачать инсталлятор с сервера Платформы НЕЙРОСС и запустить его на выполнение.

🕑 Порядок установки приведен на примере ОС Astra Linux.

 Откройте веб-браузер, в адресной строке введите IP-адрес сервера Платформы НЕЙРОСС. Введите данные авторизации. Отобразится Рабочий стол.  В разделе Конфигурация узлов > Основные настройки, на вкладке Информация, в секции Инсталлятор АРМ оператора размещена ссылка на установочный файл. Нажмите Скачать для Linux для загрузки файла neyross-workstation-setup.sh в папку загрузок браузера.

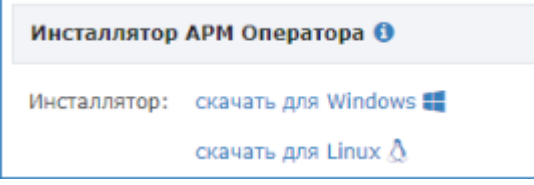

- 3. После загрузки перенесите файл в папку /home/user/.
- 4. Выполните в терминале операционной системы:

bash neyross-workstation-setup.sh

5. Введите IP-адрес или доменное имя сервера Платформы НЕЙРОСС. Нажмите **Enter (Ввод).** 

```
user@neyrossserver:~$ bash neyross-workstation-setup.sh
ВВедите IP-адрес Платформы НЕЙРОСС:
10.1.29.27
```

Вместо IP-адреса возможно использование доменного имени, но только в случае, если данный домен защищён SSL-сертификатом и обмен данными осуществляется по протоколу HTTPS. Если установка завершилась с ошибкой, значит вы ошиблись при вводе IPадреса / доменного имени, либо нет сетевого соединения с сервером. Повторно запустите установку и введите верные данные.

# ПОДСКАЗКА

Если АРМ НЕЙРОСС ранее устанавливался на этой машине будет предложено использовать предыдущее введённое значение:

Использовать IP-адрес (10.1.29.27), указанный для предыдущей установки Платформы НЕЙРОСС? (у/n)

Введите у для подтверждения, n — для отмены и ввода нового значения.

 Будет установлен браузер Google Chrome (если не был установлен ранее). Для каждого из компонентов АРМ НЕЙРОСС будет создан соответствующий ярлык в меню.

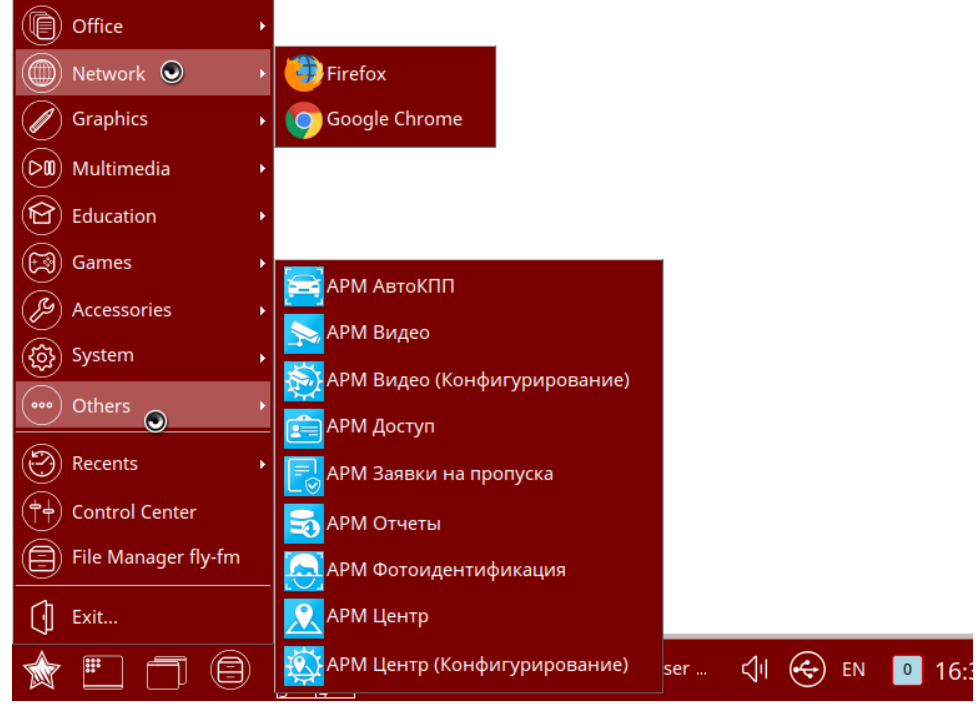

7. Для запуска приложения щёлкните по ярлыку.

# Обновление АРМ НЕЙРОСС

- Вы всегда можете инициативно обновить программные средства АРМ НЕЙРОСС, для этого:
  - Откройте веб-браузер, в адресной строке введите IP-адрес или доменное имя сервера Платформы НЕЙРОСС. Введите данные авторизации. Отобразится Рабочий стол.
  - В разделе Конфигурация узлов > Основные настройки, на вкладке Информация, в секции Инсталлятор АРМ оператора размещена ссылка на установочный файл. Нажмите Скачать для Windows / Скачать для Linux в зависимости от используемой на АРМ ОС. После загрузки запустите файл на выполнение.

Программные средства Платформы НЕЙРОСС непосредственно в период запуска проверяют соответствие версии Платформы НЕЙРОСС и версии АРМ НЕЙРОСС, если версии не совпадают, пользователю предъявляется соответствующее информационное сообщение о необходимости загрузить и установить новую версию.

# Необходимо обновить АРМ

На вашем рабочем месте установлена устаревшая версия АРМ НЕЙРОСС 20.2.650! Для корректной работы с Платформой НЕЙРОСС версии 20.2.661 необходимо загрузить новый инсталлятор АРМ, закрыть все окна АРМ и установить новую версию.

Для закрытия окна APM можно использовать комбинацию клавиш Alt+F4.

При использовании устаревшей версии АРМ работоспособность не гарантируется. Для продолжения работы без обновления перейдите <u>по ссе</u>

- 1. Закройте окно приложения с помощью комбинации клавиш ALT+F4. При наличии нескольких окон APM, последовательно закройте все.
- 2. Авторизуйтесь в на сервере Платформы НЕЙРОСС, скачайте и установите новую версию АРМ НЕЙРОСС согласно инструкции выше.
- 3. Запустите АРМ.

Вы можете пропустить шаг обновления и открыть старую версию АРМ, для этого перейдите по предложенной ссылке. Работа в устаревшей версии не рекомендуется, часть функций может быть недоступна.

#### Изменение параметров установки

При необходимости:

- смены целевого сервера с программными средствами Платформа НЕЙРОСС,
- переподключения после смены IP-адреса текущего сервера Платформы НЕЙРОСС,
- при необходимости обновления либо изменения набора пользовательских приложений

требуется повторить процедуру установки АРМ НЕЙРОСС поверх установленных программных средств и указать требуемые параметры.

# Удаление АРМ НЕЙРОСС

#### Удаление APM под OC Microsoft Windows

Удаление программных средств АРМ НЕЙРОСС осуществляется стандартными средствами ОС Windows.

1. Перейдите к списку установленных приложений.

2. Найдите и последовательно удалите приложения АРМ НЕЙРОСС и НЕЙРОСС Медиаплеер.

| æ | АРМ НЕЙРОСС, версия 20.1.525<br>20.1.525 | <b>24,2 МБ</b><br>22.06.2020 |
|---|------------------------------------------|------------------------------|
|   | Изменить                                 | Удалить                      |
|   | НЕЙРОСС Медиаплеер 20.1.69<br>20.1.69    | <b>48,3 МБ</b><br>22.06.2020 |
|   | Изменить                                 | Удалить 🔓                    |

Программные средства НЕЙРОСС Медиаплеер являются неотъемлемой частью АРМ НЕЙРОСС, устанавливаются в silent-режиме в процессе установки АРМ НЕЙРОСС.

### Удаление APM под OC семейства Linux

Удаление программных средств АРМ НЕЙРОСС осуществляется стандартными средствами ОС.

1. Из терминала ОС выполните команду:

sudo apt remove neyross-workstation

2. В окне подтверждения нажмите Ү.

```
user@neyrossserver:~$ sudo apt remove neyross-workstation
Reading package lists... Done
Building dependency tree
Reading state information... Done
The following packages will be REMOVED:
neyross-workstation
Ø upgraded, Ø newly installed, 1 to remove and 1 not upgraded.
After this operation, Ø B of additional disk space will be used.
Do you want to continue? [Y/n] Y∎
```